## **Digital Signature**

## **User Manual For PDF Signing**

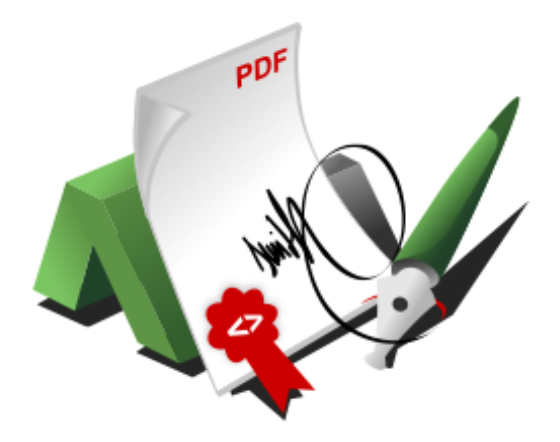

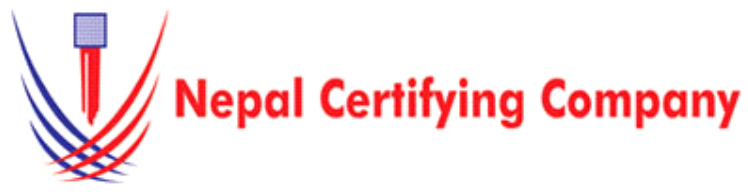

5th Floor Trade Tower, Thapathali Kathmandu, Nepal Tel: +977(01) 5111079 Fax: 977 1 5111080 Mail: info@cert.com.np web: www.cert.com.np Facebook.com/nepalcert

Version:1.0.0 © 2016 Nepal Certifying Company Pvt. Ltd. All Rights Reserved.

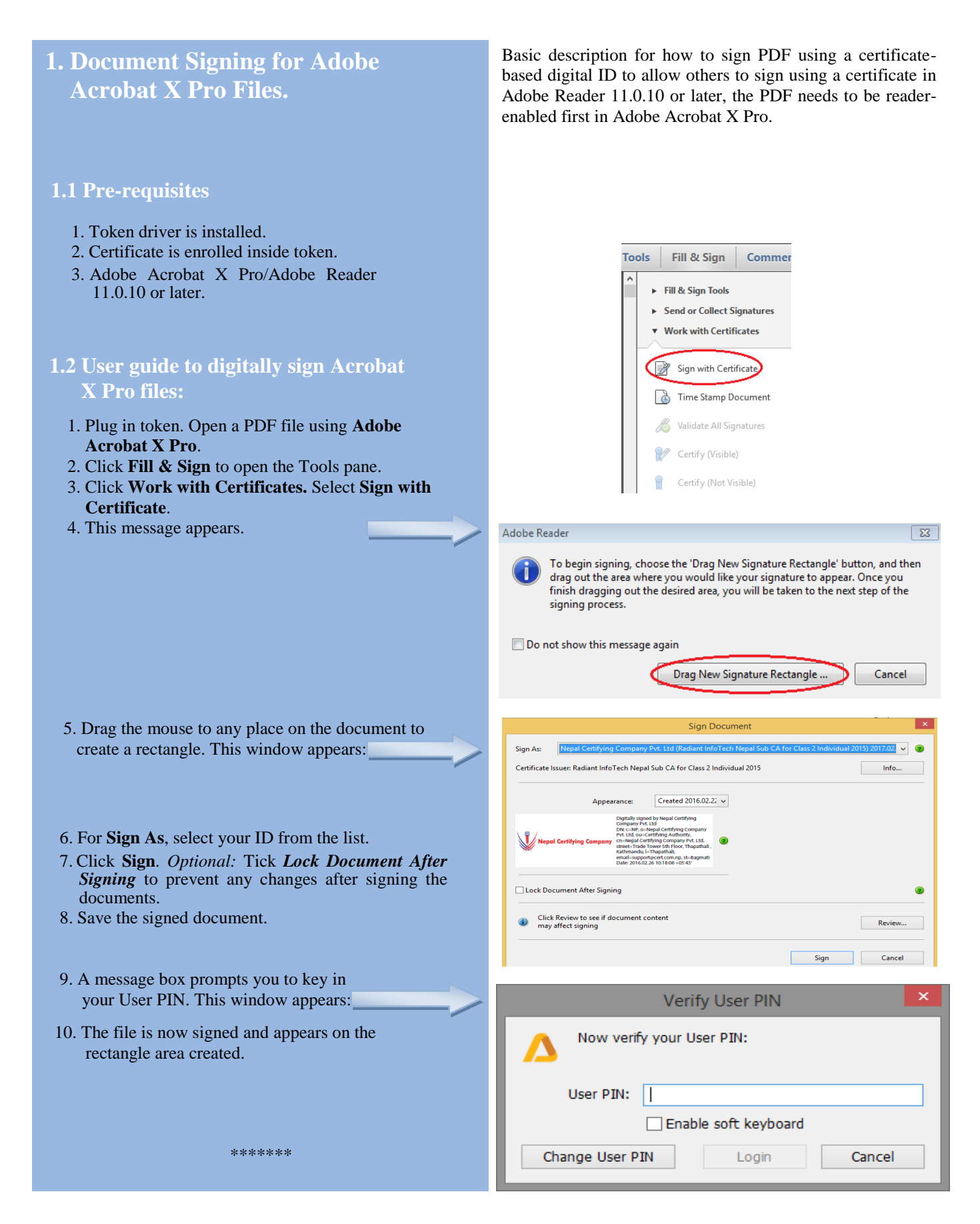